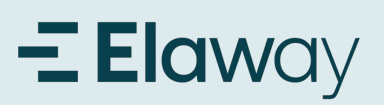

### Registrera konto i appen

-Elaway

Välkommen Registrera dig för Elaway för att fortsätta till Elaway App.

Fortsätt

ELLER

Har du redan ett konto? Logga in

G Fortsätt med Google

🔹 Fortsätt med Apple

E-postadress

Lösenord

| E-postadress                                                                                                |
|----------------------------------------------------------------------------------------------------|
| Välkommen<br>Logga in på Elaway för att fortsätta till Elaway<br>App.<br>E-postadress<br>Lösenord ©         |
| Logga in på Elaway för att fortsätta till Elaway<br>App.<br>E-postadress<br>Lösenord ©<br>Glömt lösenordet? |
| E-postadress<br>Lösenord ©                                                                                  |
| Lösenord (S)                                                                                                |
| Glömt lösenordet?                                                                                           |
|                                                                                                    |
| Fortsätt                                                                                                    |
| Har du inget konto? Registrera konto                                                                        |
| G Fortsätt med Google                                                                                       |
| Cortsätt med Apple                                                                                          |
| < > ①                                                                                                    |

#### 1 Registrera konto i appen

Ladda ner appen och öppna den. För att kunna logga in i appen behöver du först skapa ett konto. Det gör du genom att klicka på Registrera konto.

| 2. | Fy | 'll i | dina | upp | gifter |  |
|----|----|-------|------|-----|--------|--|
| _  |    |       |      |     | _      |  |

Fyll i din e-postadress och önskat lösenord. Tryck på Fortsätt

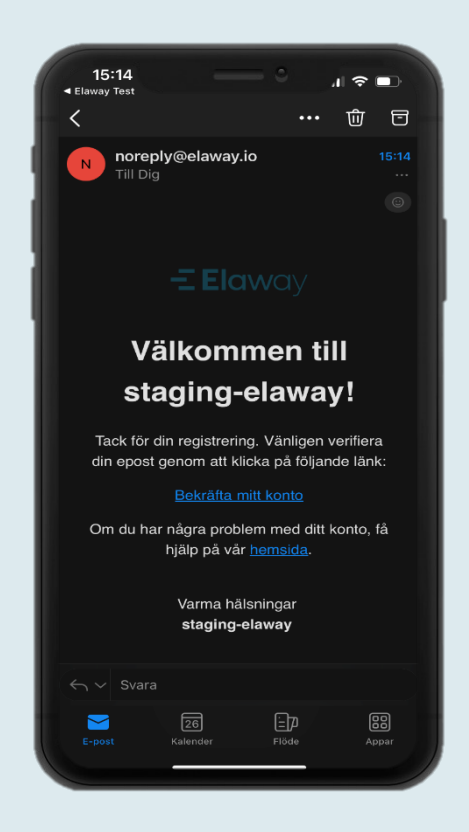

#### 3. Verifiera din e-post

Du får ett mail från oss för att verifiera din e-post. Klicka på länken i mailet för att bekräfta ditt konto.

#### 4. Bekräfta verifiering

Återvänd till appen och bekräfta att du har verifierat din e-post

#### 5. Godkänn

Sekretesspolicyn och de allmänna villkoren

# Elaway Registrera konto i appen

| X Lägg till Bostadsrattsforening                                            |
|-----------------------------------------------------------------------------|
|                                                                             |
|                                                                             |
| Vänligen välj din Bostadsrättsförening                                      |
|                                                                             |
| När den väl har valts och sparats kan den<br>ändras genom att kontakta oss. |
| Skicka in $ ightarrow$                                                      |
|                                                                             |
|                                                                             |
|                                                                             |
|                                                                             |
|                                                                             |
|                                                                             |
|                                                                             |
|                                                                             |
|                                                                             |
|                                                                             |
|                                                                             |
|                                                                             |
|                                                                             |

**6.Välj brf/samfällighetsförening** Klicka på pilen så dyker en rullista upp.

|   | < Lay                                 |  |
|---|---------------------------------------|--|
| v | änligen välj din Bostadsrättsförening |  |
|   | Sök                                   |  |
|   | Partner DEMO - Do NOT Delete          |  |
|   | BRF Gräsklipparen 1                   |  |
|   | HSB BRF Skulptören i Tyresö           |  |
|   | Bostadsrättsföreningen Kringlan 2     |  |
|   | Vinstocken BRF                        |  |
|   | BRF Flygaren                          |  |
|   |                                       |  |
|   |                                       |  |
|   |                                       |  |
|   |                                       |  |
|   |                                       |  |
|   |                                       |  |

| Х колакцоррупст                                                                                                    |  |
|----------------------------------------------------------------------------------------------------|--|
| • • •                                                                                                    |  |
| Fält markerade med * måste fyllas i.                                                                                                    |  |
| All disabled fields are provided automatically<br>by your identity provider (ex. Autho, Apple or<br>Google). Please fill this information in the<br>corresponding service and login again to<br>update those fields. |  |
| E-Mail *                                                                                                    |  |
| claraklick9@gmail.com                                                                                                    |  |
| Förnamn *                                                                                                    |  |
|                                                                                                    |  |
| Efternamn *                                                                                                    |  |
|                                                                                                    |  |
| Telefon *                                                                                                    |  |
|                                                                                                    |  |
| Land ~                                                                                                    |  |
|                                                                                                    |  |
| Stad *                                                                                                    |  |
|                                                                                                    |  |
| Postnummer *                                                                                                    |  |

**7.Välj brf/samfällighetsförening** Välj din brf/samfällighetsförening i rullistan. 8. Fyll i dina kontaktuppgifter

| ×            | Kontaktuppgifter |     |
|--------------|------------------|-----|
| Förnamn *    |                  |     |
| Неј          |                  |     |
| Efternamn *  |                  |     |
| Bdb          |                  |     |
| Telefon *    |                  |     |
| +46738058880 |                  |     |
|              |                  |     |
| Sweden       |                  | ~   |
|              |                  | - 1 |
| Stad *       |                  |     |
| Nacka        |                  | - 1 |
| Postnummer * |                  |     |
| 21840        |                  | - 1 |
| Adress *     |                  |     |
| väg1         |                  | _ [ |
|              |                  | .   |
|              | Skicke in →      |     |
|              | <u>("")</u>      |     |
|              |                  |     |

**9. Fyll i dina kontaktuppgifter** Tryck på skicka in

# **Elaw**ay Lägg till betalkort

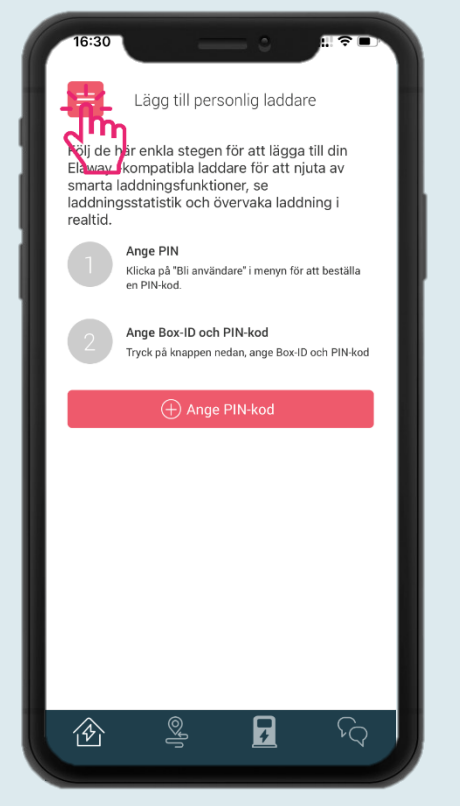

1. Lägg till betalkort Innan du kan börja ladda måste ett giltigt betalkort läggas till. Klicka på menyknappen längst uppe till vänster.

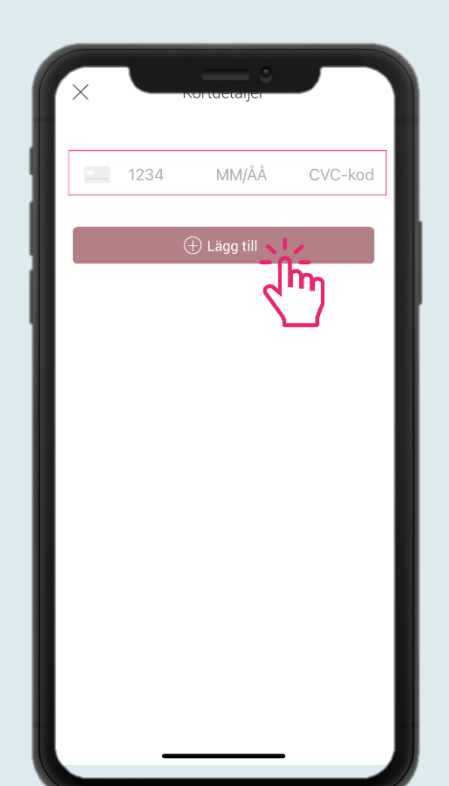

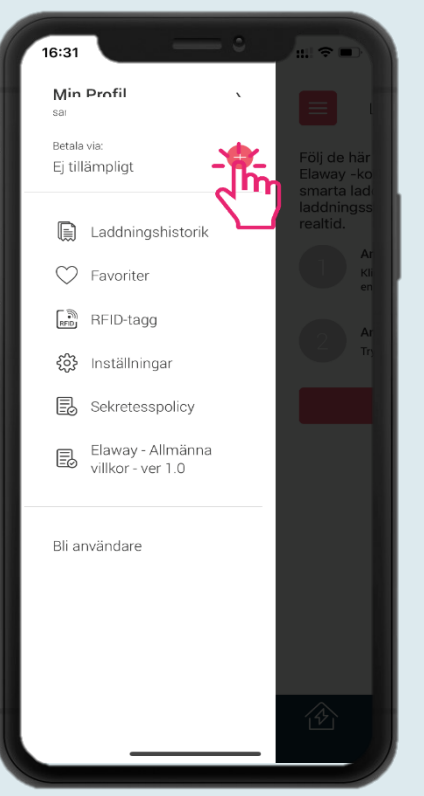

**2. Lägg till betalkort** Klicka sedan på plus-tecknet för att lägga till betalkort.

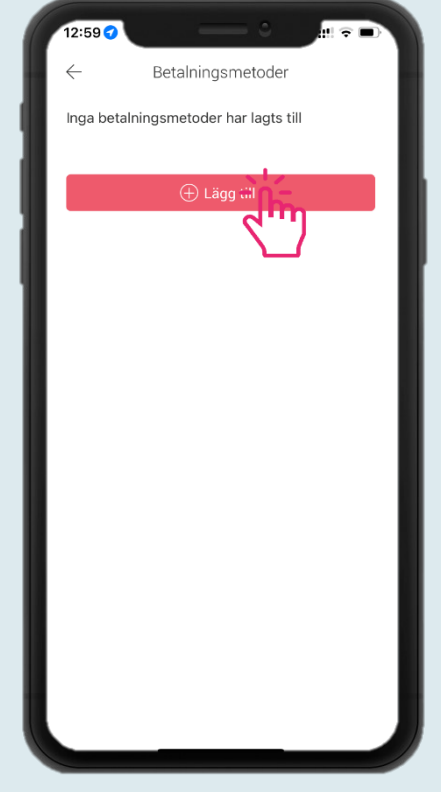

**3. Lägg till betalningsmetod** Klicka på Lägg till.

#### **4. Lägg till kortdetaljer** Fyll i kortnummer. Klicka sedan på Lägg till.

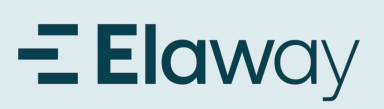

## Lägg till betalkort

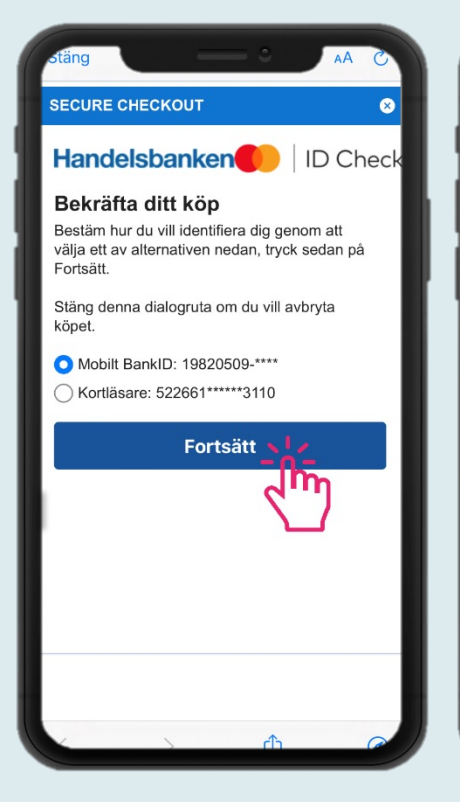

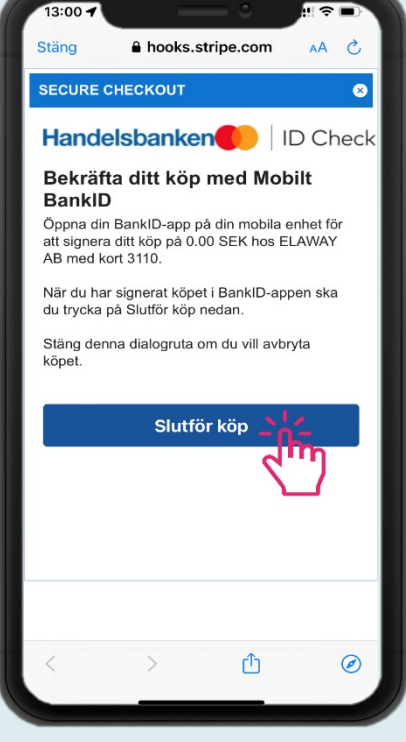

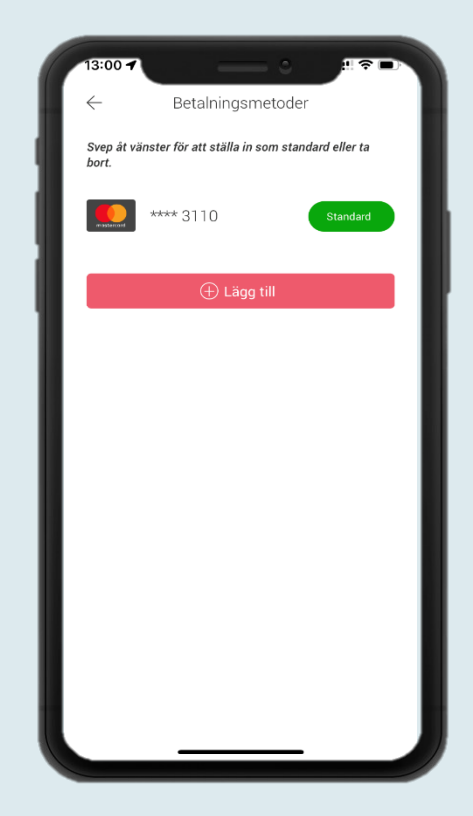

#### **5 Verifiera ditt kort**

För att verifiera att ditt kort är giltigt kommer vi göra ett köp på 0 kr. Bekräfta köpet med BankID eller kortläsare. Olika banker har olika verfifieringsmetoder.

#### 6. Verifiera med BankID

Om du väljer att verifiera med BankID behöver du öppna BankID-appen och signera innan du kan gå vidare. Tryck sedan på Slutför köp

#### 7. Klart!

Nu är ditt kort tillagt som standard betalningsmetod. Om du vill kan du lägga till fler kort och växla mellan dessa.

# **- Elaw**ay Lägg till din laddare

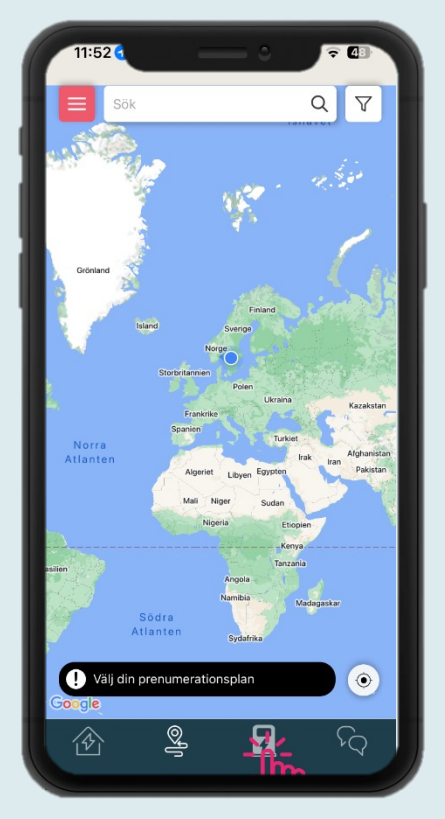

#### 1. Lägg till din laddare

Innan du kan börja ladda måste du lägga till din laddare. Klicka på Ange Box-ID på hemskärmen, eller på laddikopen i pedre menyn.

| 11:51 🛓                   |                                                   | . 🗢 49                    |
|---------------------------|---------------------------------------------------|---------------------------|
| ×                         | Verifiera PIN-kod                                 |                           |
| För att lägg<br>ange PIN- | a till din laddare Z<br>koden som skicka<br>mail. | PR093940,<br>des till din |
| - 1                       |                                                   | -                         |
|                           |                                                   |                           |
|                           | 2                                                 | 3                         |
| 4                         |                                                   |                           |
| 7<br>PQRS                 | 8<br>TUV                                          | 9<br>wxyz                 |
|                           | 0                                                 | $\bigotimes$              |
|                           |                                                   |                           |

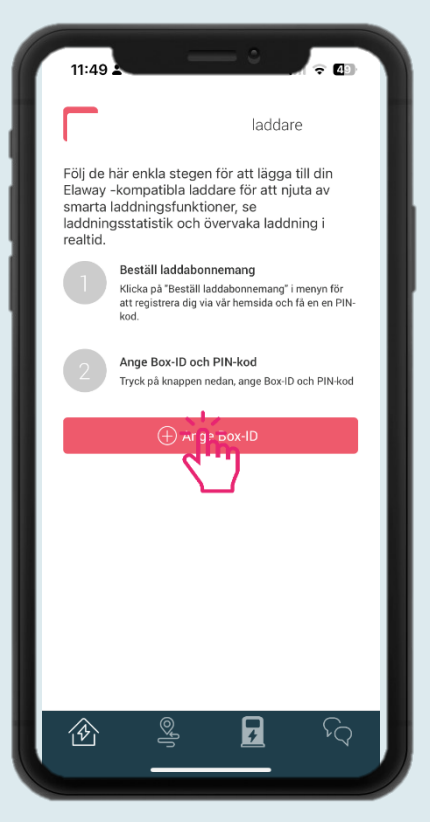

#### **3. Lägg till din laddare** Ange din unika PIN-kod som du fått på mail från Elaway.

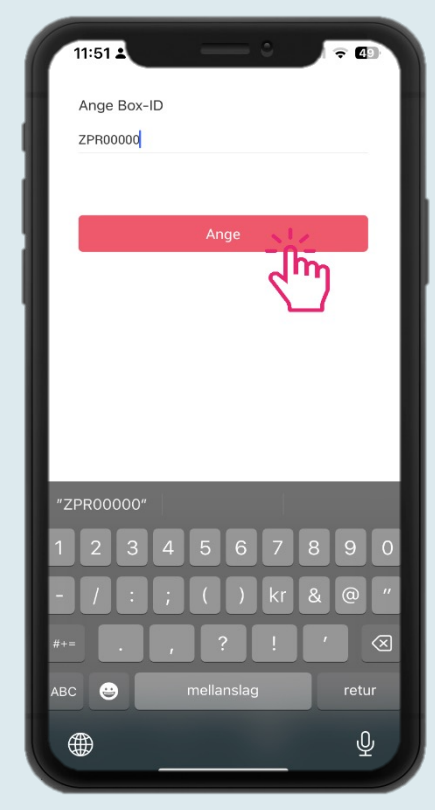

**2. Lägg till din laddare** Ange din laddares BOX-ID. Klicka på Ange.

# Elaway Välj månadsabonnemang

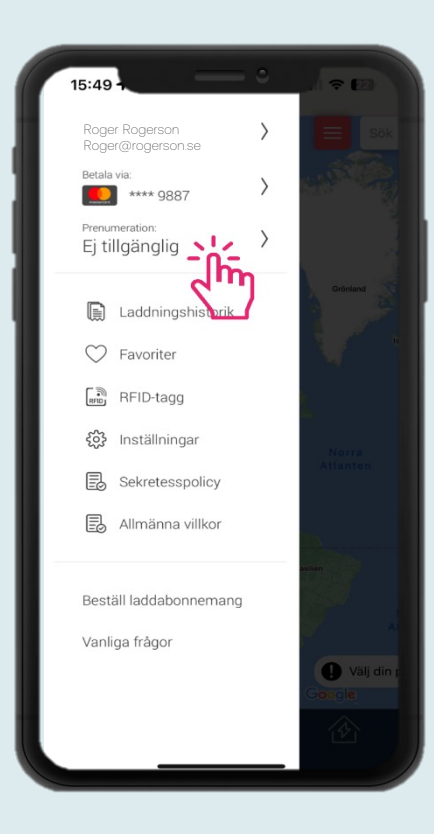

| 16:00                       |                                                           |    |
|-----------------------------|-----------------------------------------------------------|----|
| $\leftarrow$                | Prenumeration                                             |    |
| Välj din pr                 | enumerationsplan:                                         |    |
| <b>Elaway</b><br>69.00 kr / | Abonnemang 69 kr/mån ><br>per månad+ avgitt för lagendet_ |    |
| Ingen his                   | torisk fakturering tillgänglig                            | 11 |
|                             |                                                           |    |
|                             |                                                           |    |
|                             |                                                           |    |
|                             |                                                           |    |
|                             |                                                           |    |
|                             |                                                           |    |
|                             |                                                           |    |

<text><text><text><text><text><text><text>

1. Lägg till månadsabonnemang Innan du kan börja ladda

måste du välja vilket abonnemang du ska ha. Klicka på prenumeration i menyn. **2. Välj prenumerationsplan** Klicka på den prenumerationsplan som du ska ha. **3. Aktivera prenumeration** Klicka på aktivera prenumeration.

# **- Elaw**ay

# Välj månadsabonnemang

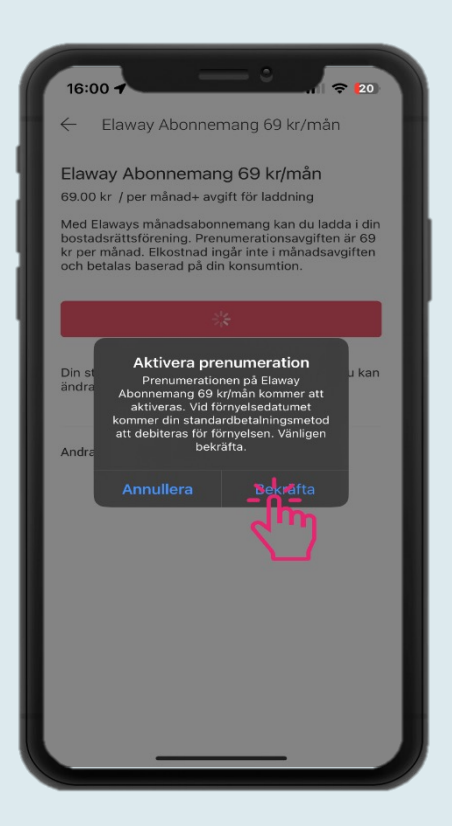

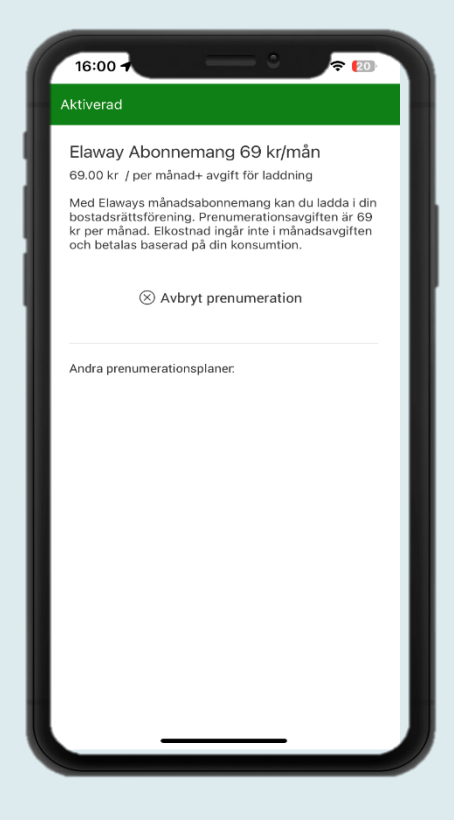

**4. Aktivera prenumeration** Klicka på Bekräfta. **5. Klart!** Nu är ditt abonnemang aktiverat.

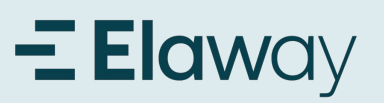

## Börja ladda bilen

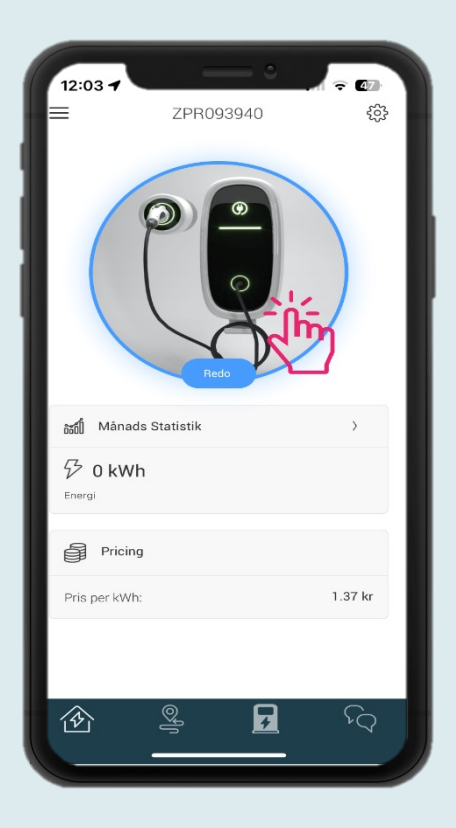

#### 1. Börja ladda bilen

Sätt i laddkabeln i bilen och i laddboxen. Klicka på bildikonen på förstasidan när ringen runt bilden säger "Redo" för att starta laddningen. Vill du veta mer? Ta en titt i vår FAQ (https://elaway.io/se/faq) om ni vill lära dig mer om hur elbilsladdning fungerar